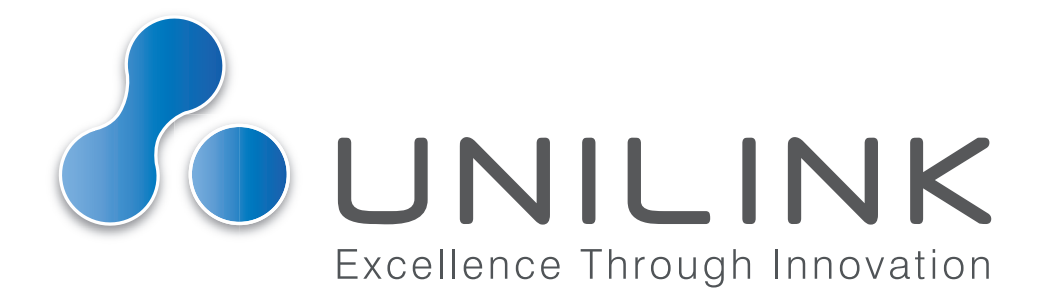

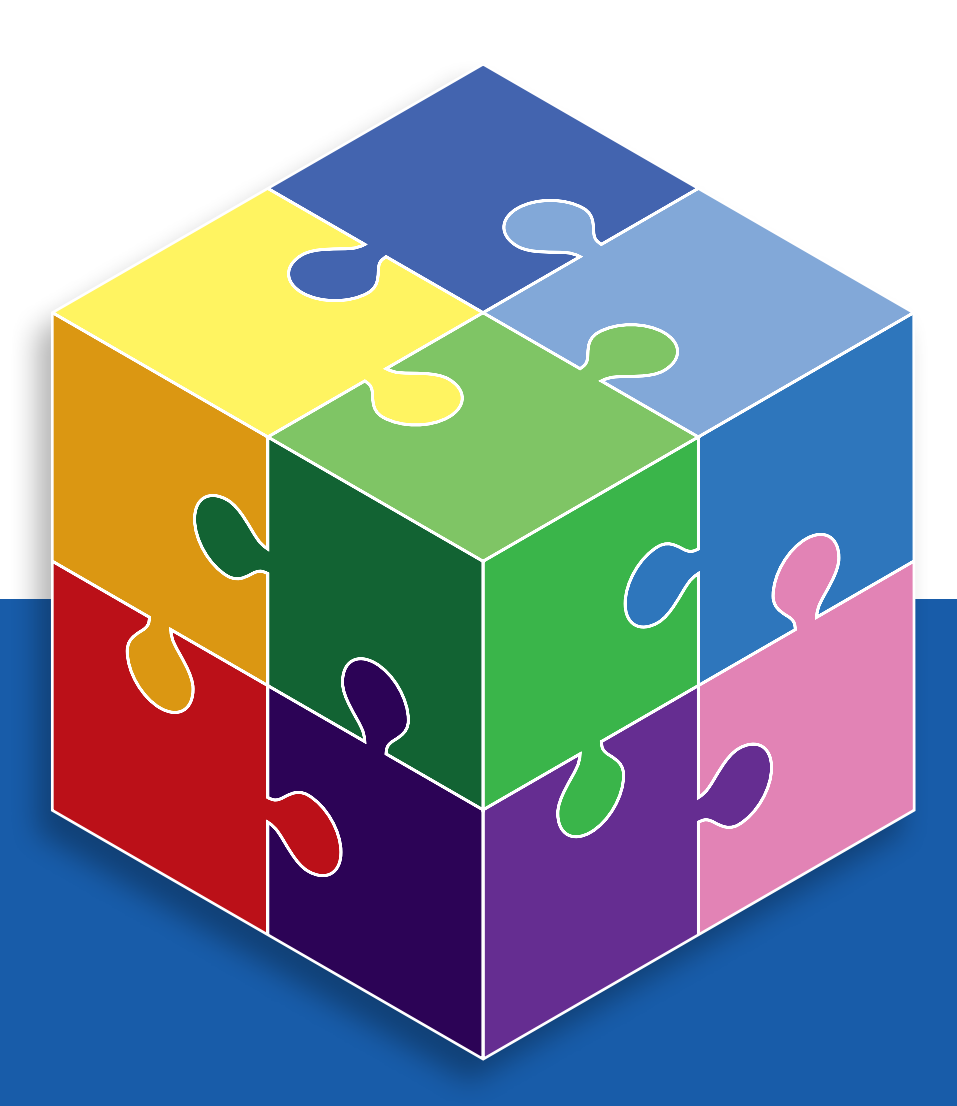

**User Guide** Email a Prisoner

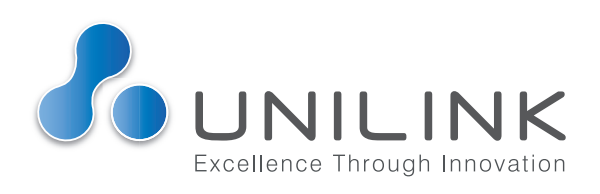

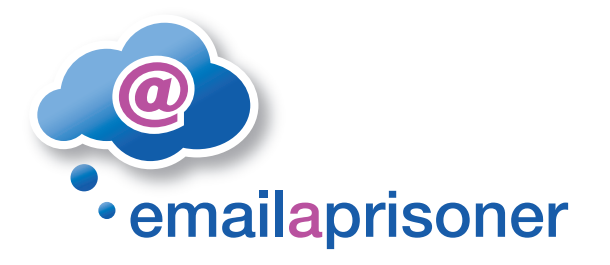

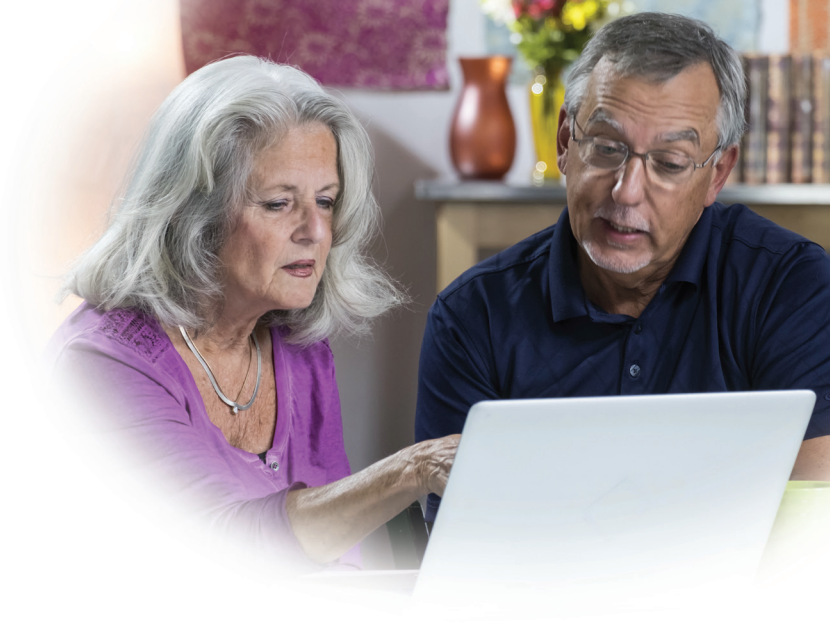

Staying in touch with friends and family helps to maintain personal relationships and contributes to the mental wellbeing of people in prison and their loved ones. Many secure establishments are far from home often making it difficult for loved ones to visit due to the travel time, transport issues and costs involved.

Unilink provides affordable text, voice and videobased communication, specifically designed for use in custodial institutions. Our communication services have over 600 000 registered users. We operate in all UK prisons, in The Netherlands and Australia. We keep families connected, provide them with a way to communicate easily and frequently. This leads to improved mental health, better parenting and assists rehabilitation.

From all corners of the World you can now stay in contact with your loved one in prison, all for 40 pence per message. Certain establishments give you the option to receive a reply from your recipient for which there is an extra charge of 25 pence. Some sites operate our attachment service too where you can upload up to 4 photos per message, at a cost of 30p per image.

## 66

"To you all. Thank you so much for this wonderful service. I found myself in this situation where my son was imprisoned. This was all alien to me and so upsetting, and I am not even in the same country. Then covid came so I had no chance of even going to visit. I found your service on the internet and it was a blessing. I could sit down and write to him whenever I needed to. It is a very sad, lonely and also shameful time when something like this happens but I had great comfort knowing that your support was there. He is due to be released soon so thankfully I won't need your fantastic support any more. Thank you from the bottom of my heart."

A very grateful Mum

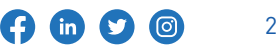

## Email a Prisoner User Guide Contents

| 1         | Registration                                 | 4  |
|-----------|----------------------------------------------|----|
| 2         | Address and Settings                         | 5  |
| 3         | Home Page / Activation Link                  | 6  |
| 4a        | Adding Credit / Credit Card                  | 7  |
| 4b        | Adding Credit / Cheque / Cash / Postal Order | 9  |
| <b>4c</b> | Adding Credit / Overseas Payment             | 10 |
| 5         | Adding Recipients                            | 11 |
| 6         | Send a Message                               | 12 |
|           | Emap FAQs                                    | 15 |
|           | Help and Support                             | 16 |

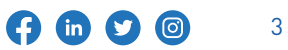

## Registration

| emailaprisone           | sign Sign Sign Up - Sign Up - Sign U |
|-------------------------|----------------------------------------------------------------------------------------------------|
| Home                    | Welcome to Email a Prisoner                                                                                                    |
|                         |                                                                                                    |
| emailaprisoner          | Sign up Log In                                                                                                    |
| Home                    | Sign up to Email a Prisoner                                                                                                    |
| How It Works            | Registering is totally free and very simple.                                                                                                    |
| FAQs                    | To register; please fill out your name, email address and chosen password in the form below, then click the Sign Up<br>button.                                                                                                    |
| Locations               | If you have any problems please contact our support team.                                                                                                    |
| Customer Comments       | Please ensure you enter your email address correctly as you will need to click a link that is emailed to you to confirm your account                                                                                                    |
| Establishment statt     | Your full name                                                                                                    |
| Resources               | Contact Us                                                                                                    |
| Sponsors and Affiliates | Your email address                                                                                                    |
|                         | contactus+test@unilink.com                                                                                                    |
|                         | Repeat your email address                                                                                                    |
|                         | contactus+test@unilink.com                                                                                                    |
|                         | Please choose a password                                                                                                    |
|                         |                                                                                                    |
|                         | For security, please re-enter your password                                                                                                    |
|                         |                                                                                                    |
|                         | Please tick this box to show you have read and agree to the terms and conditions, privacy policy, terms of website<br>use and acceptable use policy above. Yees terms and conditions                                                                                                    |
|                         | Please tick the box below to confirm that you are human                                                                                                    |
|                         | V I'm not a robot                                                                                                    |
|                         | Please tick this box to show you have read and agree to the terms and conditions, privacy policy, terms of website use<br>and acceptable use policy above.<br>U wish to receive information regarding my account and associated services                                                                                                    |
|                         | <ul> <li>I do not wan to receive marketing information</li> <li>Sign Up</li> </ul>                                                                                                    |

- a You will need to fill out the form as requested, including your **Full Name**, **Email Address** and choose a **password**.
- b Your password will need to be at least 8 characters long and include at least one capital letter, at least one lower case letter and at least one number or special character (for example: !£\$%&\*@#). You will need to repeat the email address and password.
- c You will then need to read and agree to the **Terms and Conditions**.
- d You will also need to complete the reCAPTCHA 'I'm not a robot'.
- e You can also choose your **marketing preferences** before clicking 'Sign Up'.

Find us on:

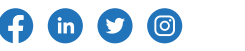

# 2 Address and Settings

Once you have completed your registration, you will need to fill in your Address and Settings. (It is a requirement from the prison service that all ingoing mail should have the senders address.)

**My Profile and Settings** is also the place to choose your **confirmation preferences**. You can choose to receive an email confirmation when you send your messages and you can choose whether to include the content of your message in that confirmation email.

You also have the option for **additional security** for your account. The **Multi Factor Authentication (MFA)** requires you to enter a code (sent to you via email) when there is a log in attempt. The MFA is optional and mostly used by organisations and legal professionals.

| ay managements                           | Thank you for accepting the new terms and conditions and choosing your mailshot preferences.                                                                                                    |  |  |
|------------------------------------------|----------------------------------------------------------------------------------------------------|--|--|
| Write New Message<br>nbox                | Your registration has been completed. Before you can send your first message, you'll need to fill in your contact<br>information below. We'll also ask you to confirm your email address by clicking the link we have sent to you via<br>email. |  |  |
| Drafts                                   |                                                                                                    |  |  |
| Sent Items<br>SMS Messaging              | Your name and any address information you provide below will be displayed on the message that are delivered to your recipients.                                                                                                    |  |  |
| ieatPhone                                | Please enter your own personal address details and not those of the Prison. Using incorrect details may result in<br>your message being delayed or rejected by the Prison.                                                                      |  |  |
| My Profile and Settings                  | Address (line 1)                                                                                                    |  |  |
|                                          | PO Bax 1288                                                                                                    |  |  |
| Add Credit 0.00                          | Address (line 2)                                                                                                    |  |  |
| Eredit History                           | Address (line 2)                                                                                                    |  |  |
|                                          | Address (line 3)                                                                                                    |  |  |
| How It Works                             | Address (line 3)                                                                                                    |  |  |
| AQs                                      | Town                                                                                                    |  |  |
| locations                                | Bishop Sutton                                                                                                    |  |  |
| Eustomer Comments                        | County                                                                                                    |  |  |
| Establishment Staff                      | County                                                                                                    |  |  |
| egal Profession                          |                                                                                                    |  |  |
| lesources                                | Postcade                                                                                                    |  |  |
| ponsors and Affiliates                   | 11 212                                                                                                    |  |  |
|                                          | Country                                                                                                    |  |  |
|                                          | United Kingdom                                                                                                    |  |  |
|                                          | Telephone number                                                                                                    |  |  |
|                                          | 07984399056                                                                                                    |  |  |
|                                          | Send confirmation emails<br>If you lick this box we will send an email to your registered address to confirm that your message has been sent                                                                                                    |  |  |
|                                          |                                                                                                    |  |  |
| Send confirmat<br>If you tick this box w | tion emails<br>ie will send an email to your registered address to confirm that your message has been sent<br>ge content                                                                                                    |  |  |
| Tick this bas to inclu                   | ide a copy of the message that you sent to your recipient in the confirmation email                                                                                                    |  |  |
| Multi Factor Auther                      | ntication                                                                                                    |  |  |
| Disabled                                 | ~                                                                                                    |  |  |
| Choose type of multi fer                 | tor authentication. If you choose to authenticate via email you will be sent an email each time you log in. That email will contain<br>click to access your account                                                                             |  |  |

 Help and Support:

 Tel: 03333 44 18 16
 Email: support@unilink-technology-services.com

 www.emailaprisoner.com

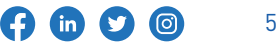

## 3 Home Page / Activation Link

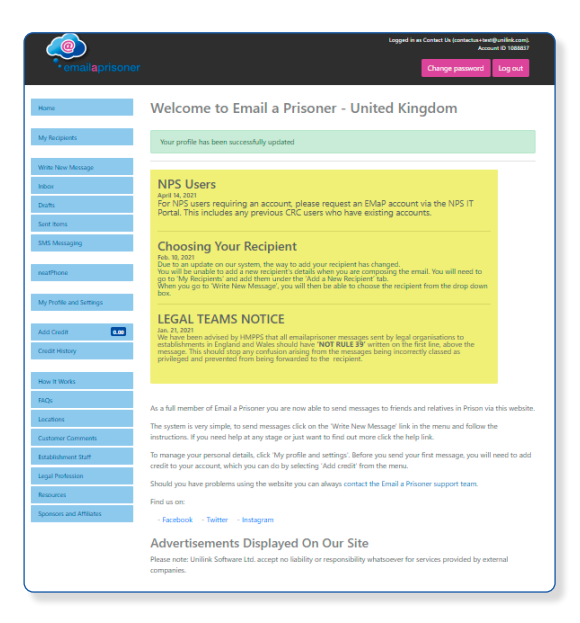

When you **'Save Changes'**, you will be notified that your profile has been successfully updated. You will be directed to the home page where you can see the latest news and updates regarding the email a prisoner service.

You will see the menu down the left hand side of the screen

When you registered with Email a Prisoner, we sent you an **email with an** activation link. You will need to click on the link in the email to confirm your registered email address.

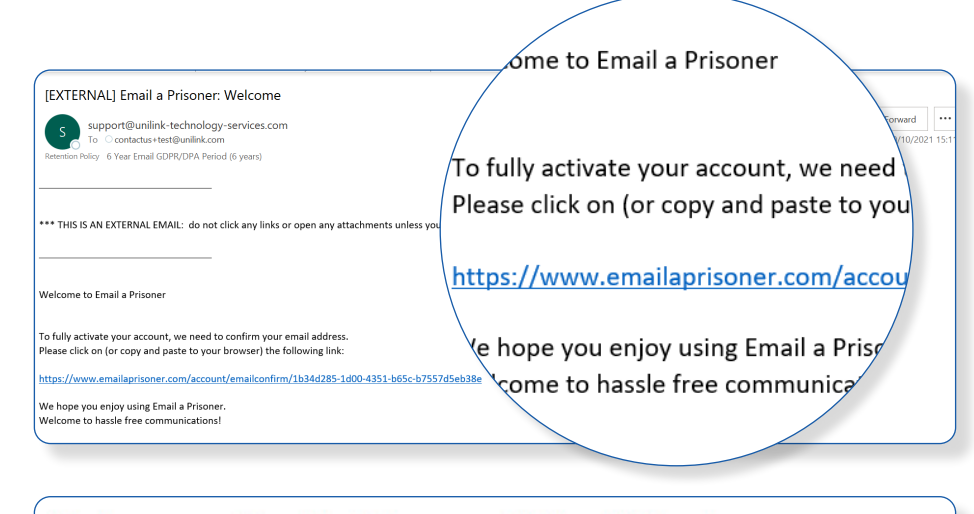

Welcome to Email a Prisoner - United Kingdom

Your profile has been successfully updated

You are now fully registered.

Find us on:

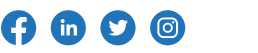

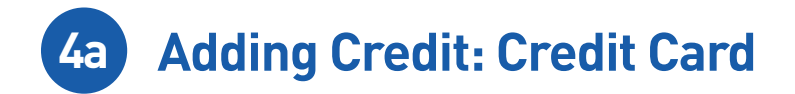

There are a few more tasks to complete before you are able to send your first message to your recipient.

**You will need to add credit to your account.** You can either do this using a credit/debit card (minimum £5), Cash/Cheque/Postal order, or Overseas payment (bank transfer).

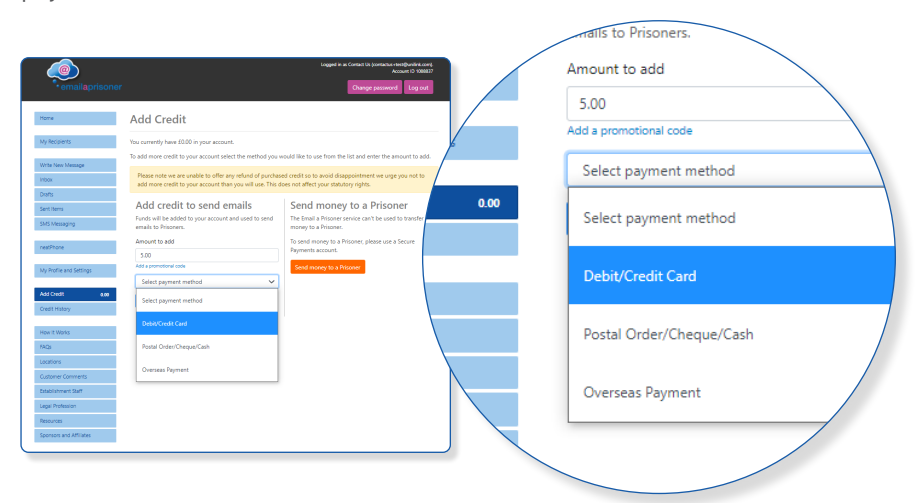

To add credit using a Credit/Debit card, **enter the amount you wish to add** (minimum £5) then **select the payment method** 'Debit/Credit card'.

|      | Please note we are unable to offer any refund of purcha<br>add more credit to your account than you will use. This                                                                                                    | sed credit<br>does not a |
|------|----------------------------------------------------------------------------------------------------|--------------------------|
|      | Add credit to send emails                                                                                                    | Ser                      |
|      | Funds will be added to your account and used to send                                                                                                    | The F                    |
|      | emails to Prisoners.                                                                                                    | mone                     |
|      | Amount to add                                                                                                    | To ser                   |
|      | 5.00                                                                                                    | Paym                     |
|      | Add a promotional code                                                                                                    | Sen                      |
|      | Debit/Credit Card                                                                                                    |                          |
| 0.00 | Please enter your details below exactly as they<br>appear on your bank or card statement. If the<br>details do not match those the card issuer hold<br>then the payment will fail. If you have a problem<br>making a payment, please contact your card<br>issuer to check the exact address for the card you<br>are using. |                          |
|      | Full name of cardholder                                                                                                    |                          |
|      | Contact Us                                                                                                    |                          |
|      | Address (line 1)                                                                                                    |                          |
|      | PO Bax 1288                                                                                                    |                          |
|      | Address (line 2)                                                                                                    |                          |
|      | Address (line 3)                                                                                                    |                          |
|      | Tawn                                                                                                    |                          |
|      | Bishop Sutton                                                                                                    |                          |
|      | Postcode                                                                                                    |                          |
|      | BS39 SYJ                                                                                                    |                          |
|      | Country                                                                                                    |                          |
|      | United Kingdom                                                                                                    |                          |
|      | Add credit to account                                                                                                    |                          |

You will then need to check your billing address before selecting **'Add credit to account'**.

You will then be shown the amount you have chosen to add and can then choose to **'Proceed to card details**'.

| Add Credit » Credit/Debit Car         |
|---------------------------------------|
| You are adding £5.00 to your account. |
| Proceed to Card Details               |
|                                       |
|                                       |

Find us on:

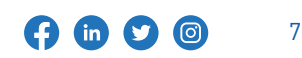

Help and Support: Tel: 03333 44 18 16 | Email: support@unilink-technology-services.com www.emailaprisoner.com You will be prompted to **enter your card details** and then click **'PAY NOW'**. Once you have done this, you will be directed to your banks **3D Secure System** to confirm your payment.

Once the payment is processed, your credit will be added immediately.

| <u>_</u>                | Log                                                                                                    | ed in as Contact Us (contactus+test@unilink.com).<br>Account ID 1088837 |
|-------------------------|----------------------------------------------------------------------------------------------------|-------------------------------------------------------------------------|
| emailaprisoner          |                                                                                                    | Change password Log out                                                 |
|                         |                                                                                                    |                                                                         |
| Home                    | Add Credit » Credit/Debit Card                                                                                                    |                                                                         |
| My Recipients           | You are adding £5.00 to your account.                                                                                                    |                                                                         |
| Write New Message       | Payment Details                                                                                                    |                                                                         |
| Inbox                   |                                                                                                    |                                                                         |
| Drafts                  | Card Number                                                                                                    | Visa 🌒 💳                                                                |
| Sent Items              | Expiry                                                                                                    |                                                                         |
| SMS Messaging           | MM/YY                                                                                                    |                                                                         |
| neatPhone               | Security Code Security Code                                                                                                    | 3                                                                       |
| My Profile and Settings | Cardholder Name<br>Cardholder Name                                                                                                    |                                                                         |
| Add Credit 0.00         |                                                                                                    |                                                                         |
| Credit History          | I PAY NOW                                                                                                    |                                                                         |
| How It Works            | (A) 16400                                                                                                    | Securely proposed by                                                    |
| FAQs                    | Contraction of the second second seco | Global Payments                                                         |
| Locations               |                                                                                                    |                                                                         |
| Customer Comments       | If you have any problems then please contact us.                                                                                                    |                                                                         |
| Establishment Staff     |                                                                                                    |                                                                         |
| Legal Profession        |                                                                                                    |                                                                         |
| Resources               |                                                                                                    |                                                                         |
| Sponsors and Affiliates |                                                                                                    |                                                                         |
|                         |                                                                                                    |                                                                         |

Find us on:

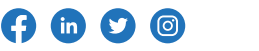

# 4b Adding Credit: Cheque / Cash / Postal Order

If you do not have a Debit/Credit card or would prefer to add credit with Cash, Cheque or Postal Order, you can enter the amount you wish to add (no minimum amount for this option) and then choose the payment method **Postal Order/ Cheque/Cash**.

| Main     And credit       We may     Product the set of the set of the set                                                           |
|----------------------------------------------------------------------------------------------------|
| Impact of the start water is also and address of the start water is also address of the start water is also address of the start water is also address of the start is also address of the start is address of the start is address of the start is address of the s                  |
| Interime         Add credit to send munits         Send money to a 'risoner'           Set Summer         Face & The set of the mone can't to and to some mone can't to and to some mone can't to and to some mone can't to and to some mone can't to and to some mone can't to and to some mone can't to and the some mone can't to and the some can't to any the some can't to any the some can't                                                                             |
| Number         Image: Control         Page: Control         Add a promotional code           Notice         Image: Control         Image: Control         Postal Order/Cheque/Cash           Note Million         Image: Control         0.00         Image: Control                                                                                                    |
| At cost 4 At cost 1 accost 1 accost 1 a |
| 0.00                                                                                                    |
| Add credit to account                                                                                                    |
| Control Control Contro |
| Ensubnet Saft                                                                                                    |
| Lege Polesion                                                                                                    |
| Heaving ( )                                                                                                    |
| Soman we Athles                                                                                                    |
|                                                                                                    |

Once you click 'Add credit to account', you will be given a reference number for your payment and the address you need to send your payment to. Please make sure you include the reference number along with your name and address, when you post your payment. If you are sending cash, we would recommend posting it with recorded delivery. Your credit will be added to your account as soon as it is received at our office.

|                         | Logged in as Contact Us (contactus+test@unilink.com).<br>Account ID 1088837                                                                                                    |
|-------------------------|----------------------------------------------------------------------------------------------------|
| emailaprisoner          | Change password Log out                                                                                                    |
| Home                    | Add Credit » Cheque / Cash / Postal Order                                                                                                    |
| My Recipients           | You have chosen to add £5.00 to your account using a cheque control of the second second se |
| Write New Message       | Your reference number is 22779560.<br>You must include this number when y dd Credit » Checque of paper                                                                                                    |
| Drafts                  | but it must be included, along with                                                                                                    |
| Sent Items              | You should make cheques or pos                                                                                                    |
| SMS Messaging           | You should send your payment for that conditions and a 25,000 to your account                                                                                                    |
| neatPhone               | Vinimit Software Ltd.<br>PO Box 1288<br>Bristol<br>PS38 SVI                                                                                                    |
| My Profile and Settings | UNITED KINGDOM<br>If you have any problems then                                                                                                    |
| Add Credit 0.00         | but it must be included, along with your                                                                                                    |
| Credit History          |                                                                                                    |
| How It Works            | y should make cheques or postal or                                                                                                    |
| FAQs                    | send your payment                                                                                                    |
| Locations               | schu your payment                                                                                                    |
| Customer Comments       |                                                                                                    |
| Establishment Staff     |                                                                                                    |
| Legal Profession        |                                                                                                    |
| Resources               |                                                                                                    |

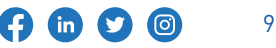

4c Adding Credit: Overseas Payment

If you are unable to purchase credit using a Debit/Credit card due to being located outside of the UK, or if you would prefer to make a bank transfer, you can choose the payment method **'Overseas Payment'**.

|                                                                                                    |                                                  |                                                                                                    |                                                                                                    | credit to your a                                                 |
|----------------------------------------------------------------------------------------------------|--------------------------------------------------|----------------------------------------------------------------------------------------------------|----------------------------------------------------------------------------------------------------|------------------------------------------------------------------|
| Add Credit   Norma   Norma   No                                                                                                    | emailaprisoner                                   |                                                                                                    | Logged is an Constit Uk (constants-rest@unlife.com)<br>Accum 10 3000007<br>Change password Log exit                                                      | Add credit to send em                                            |
| Minute Market   Minute Market   Minute Market | Ny Recipienta                                    | Add Credit<br>You currently have 60.00 in your account.<br>To add more credit to your account select the method you w                                | ould like to use from the list and enter the amount to add.                                                                                              | Funds will be added to your account and use emails to Prisoners. |
|                                                                                                    | Wite New Message<br>Hook<br>Srafts<br>Gent Iname | Please note we are unable to offer any refund of purchase<br>add more credit to your account than you will use. This de<br>Add credit to send emails | d credit so to wold disappointment we unse you not to<br>es not affect your statutory rights.<br>Send money to a Prisoner                                | Amount to add                                                    |
| Add a promotional code       Add a promotional code       Add a promotional code       Add a promotional code       Overseas Payment       Add credit to account       Add credit to account                                                                                                    | MS Messaging<br>estPhone                         | Funds will be added to your account and used to send<br>umails to Prisoners.<br>Amount to add                                                        | The Email a Prisoner service can't be used to transfer<br>money to a Prisoner.<br>To send money to a Prisoner, please use a Secure<br>Psymentic account. | 5.00                                                             |
| And And And And And And And And And And                                                                                                    | ly Profile and Settings                          | Add a promotional code Oversease Payment                                                                                                    | Send money to a Prisseer                                                                                                    | Add a promotional code                                           |
| Add credit to account Add credit to account Add credit to account                                                                                                    | edit History<br>perit Works                      | And that to account                                                                                                    |                                                                                                    | Overseas Payment                                                 |
| none et M<br>Information<br>marget a definition                                                                                                    | a<br>ations<br>Aomer Comments                    |                                                                                                    |                                                                                                    | Add credit to account                                            |
|                                                                                                    | labilshment Staff<br>gal Profession<br>sources   |                                                                                                    |                                                                                                    |                                                                  |
|                                                                                                    | sponsors and Affiliates                          |                                                                                                    |                                                                                                    |                                                                  |

Once you click **'Add credit to account'**, you will be given a reference number, as well as the bank details you need to transfer your payment to. Your credit will be added as soon as we receive the payment in our account

| • emailaprisoner        | Logged in as Contact Us (contactus-test@unifink.com).<br>Account ID 1088837<br>Change password Log out |
|-------------------------|----------------------------------------------------------------------------------------------------|
| Home                    | Add Credit » Overseas Payment                                                                          |
| My Recipients           | You have chosen to add £5.00 to your account using an overseas particular                              |
| Write New Message       | Your reference number is 22779574.<br>You must include this number as a refer dd Credit » Overs        |
| Drafts                  | To make your payment quote this ref                                                                    |
| Sent Items              | IBAN number GB88ABBY09022210                                                                           |
| SMS Messaging           | IBAN BIC ABBYGB2LXXX You have chosen to add £5.00 to your accou                                        |
| neatPhone               | Your reference number is 22779574.                                                                     |
| My Profile and Settings | You must include this number as a referer                                                              |
| Add Credit 0.00         |                                                                                                    |
| Credit History          | To make your payment quote this referen                                                                |
| How It Works            | Newshar CR89ARR/00000001010121                                                                         |
| FAQs                    | C APPVCP2LVVV                                                                                          |
| Locations               | ADBYGB2LXXX                                                                                            |
| Customer Comments       |                                                                                                    |
| Establishment Staff     |                                                                                                    |
| Legal Profession        |                                                                                                    |
| Resources               |                                                                                                    |

Find us on:

**(f)** (in) (2)

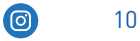

## 5 Adding Recipients

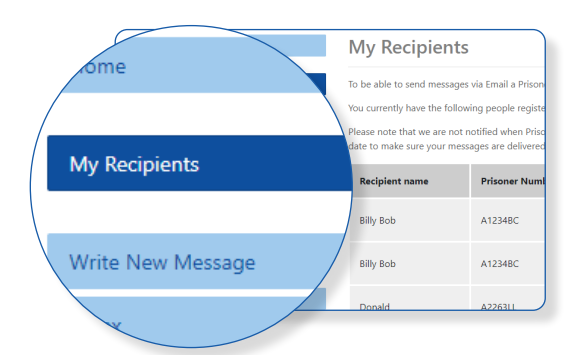

Now you have credit on your account, you need to complete a further task before you can send your first message. You will need to add your recipient's details. You will need to select **'My Recipients'** from the menu. You then click **'Add Recipient'**.

You will need to fill in your recipient's name, location and prison number in the required fields. Then confirm by clicking **'Add Recipient'**.

| Home                    | Add Recipient                                                                                |
|-------------------------|----------------------------------------------------------------------------------------------|
| My Recipients           | Full name of recipient                                                                       |
| Write New Message       | User Guide Prison                                                                            |
| Inbox<br>Drafts         | Test Prison Staging ~                                                                        |
| Sent Items              | Test Prison Staging uses Prisoner Number f                                                   |
| SMS Messaging           | Recipient's Prisoner Number<br>A1234Rd Prisoner Number or Pri                                |
| neatPhone               | Messages can't be delivered without updating those details in                                |
| Video Sessions          | If the Prison you need is not<br>check our locations page to                                 |
| My Profile and Settings | Please note that we are No<br>Prisoner Number or Prison.<br>underting these details fit have |
| Add Credit 801          | Add Recipient Cancel                                                                         |
| Credit History          |                                                                                              |

The details will then be added to the list of recipients, as below. You will be able to edit or delete your recipient from this list.

| Your recipient has been added                                                                                                    |                 |                        |         |  |  |
|----------------------------------------------------------------------------------------------------|-----------------|------------------------|---------|--|--|
| To be able to send messages via Email a Prisoner you need to register Prisoners with the system.           Add Recipient           You currently have the following people registered to receive messages from you. |                 |                        |         |  |  |
| Please note that we are not notified when Prisoners are moved to a different Prison, so remember to keep this list up to<br>date to make sure your messages are delivered to the correct Prison!                    |                 |                        |         |  |  |
| Recipient name                                                                                                    | Prisoner Number | Prison                 | Actions |  |  |
| Billy Bob                                                                                                    | A1234BC         | Test Prison Staging    | Edit -  |  |  |
| Billy Bob                                                                                                    | A1234BC         | Test Prison Staging    | Edit 🝷  |  |  |
| Donald                                                                                                    | A2263LL         | VV Test Prison Staging | Edit 👻  |  |  |
|                                                                                                    |                 |                        |         |  |  |

 Help and Support:

 Tel: 03333 44 18 16
 Email: support@unilink-technology-services.com

 www.emailaprisoner.com

Find us on:

in

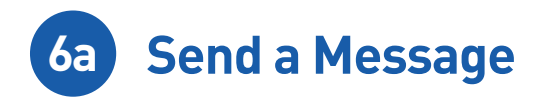

Now you can send a message. Choose **'Write New Message'** from the menu. You can then choose your recipient from the dropdown list or you can add a new recipient here too.

| Home                    | Write New Message                                                                                                    |
|-------------------------|----------------------------------------------------------------------------------------------------|
| My Recipients           | Choose Recipient                                                                                                    |
|                         | Select from saved recipients                                                                                                    |
| Write New Message       | User Guide (A1234BC)                                                                                                    |
| Inbox                   |                                                                                                    |
| Drafts                  | Name: User Guide Edit Recipient                                                                                                    |
| Sent Items              | Identifier: A12348C                                                                                                    |
| SMS Messaging           | Establishment: Test Prison Staging                                                                                                    |
| neatPhone               | Message Cancel                                                                                                    |
| Video Sessions          | Enter Recipient                                                                                                    |
| » Past Sessions         | Full name of recipient                                                                                                    |
|                         | Full name of recipient                                                                                                    |
| My Profile and Settings | Prison                                                                                                    |
| Add Credit 8.01         | ······· v                                                                                                    |
| Credit History          | Recipient's Prisoner Number                                                                                                    |
|                         | Recipient's Prisoner Number                                                                                                    |
| How It Works            | Messages can't be delivered without a valid Prisoner Number                                                                                                    |
| FAQs                    | If the Prison you need is not in the drop-down list then Email a Prisoner does not currently operate in that Prison, please                                                                                                    |
| Locations               | check our locations page to find out which services we currently operate in which Prisons.                                                                                                    |
| Customer Comments       | Please note that we are NOT part of the Prison service therefore we do not have access to recipient details such as<br>Prisoner Number or Prison. You must ensure that the details you enter are correct and you are responsible for |
| Establishment Staff     | updating those details if they change - for example if any your recipients have moved Prison.                                                                                                    |
| Legal Profession        | Add and Message Cancel                                                                                                    |
| Resources               |                                                                                                    |

Once you have chosen your recipient, their details will appear on the page and you can select **'Message'**.

| Write New Message                                                                           |              |                |
|---------------------------------------------------------------------------------------------|--------------|----------------|
| Choose Recipient                                                                            |              |                |
| User Guide (A1234BC)                                                                        | $\checkmark$ | Add Recipient  |
| Name: User Guide                                                                            |              | Edit Recipient |
| Identifier: A12348C                                                                         |              |                |
| Establishment: Test Prison Staging                                                          |              |                |
| Request a reply from your recipient                                                         |              |                |
| Please check this box if you would like to allow your recipient to reply<br>to your message |              |                |
| Type your message here                                                                      |              |                |
| Hi User Guide                                                                               |              |                |
|                                                                                             |              |                |

Find us on:

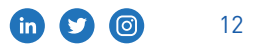

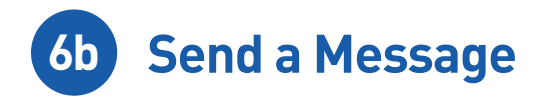

The message box will then appear and you can tick to request a reply and add up to 4 photos if the options are available in your recipient's establishment. You can check the locations services here:

#### www.emailaprisoner.com/content/locations

There is a character count at the bottom of the message box so you can see when your message will go on to a second page. You can also see a price breakdown before you choose to send your message.

| Choose Recipient                                                                                                    |                                                                         |                        |
|----------------------------------------------------------------------------------------------------|-------------------------------------------------------------------------|------------------------|
| Select from saved recipients                                                                                                    |                                                                         |                        |
| User Guide (A1234BC)                                                                                                    | $\sim$                                                                  | Add Recipient          |
| Name: User Guide                                                                                                    |                                                                         | Edit Recipient         |
| dentifier: A12348C                                                                                                    |                                                                         |                        |
| Establishment: Test Prison Staging                                                                                                    |                                                                         |                        |
| Request a reply from your recipient<br>Please check this box if you would like to ellow your recipient to reply<br>to your message                                                           |                                                                         |                        |
| lype your message here                                                                                                    |                                                                         |                        |
| 49 lines remaining on this page 2484<br>To attach photos to your message, just drag them on to this page, or click to<br>photos with each message.<br>Upload Image Upload Image Design image | 4 characters<br>; or click the<br>he boxes below. You c<br>Upload Image | an send a maximum of 4 |
| Message cost                                                                                                    | £0.4                                                                    | 20.40                  |
| Reply sheet                                                                                                    | £0.;                                                                    | £0.25                  |
| Total                                                                                                    | £0.63                                                                   |                        |
| Send Message Preview Message                                                                                                    |                                                                         | £0.65                  |

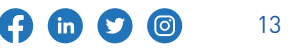

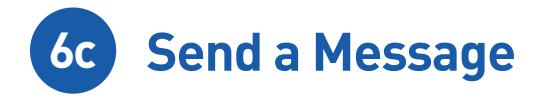

Once you have pressed **'Send'**, your message will go into your **'Sent Items'** and you will receive an email confirmation (depending on the options you chose in 'My Profile & Settings'. When you receive a reply, this will show in your Inbox and you will receive an email to notify you.

| Home                                 | Sent Items                                        |                                      |                   |                          |         |  |  |  |  |
|--------------------------------------|---------------------------------------------------|--------------------------------------|-------------------|--------------------------|---------|--|--|--|--|
| My Recipients                        | Your message has been sent to Test Prison Staging |                                      |                   |                          |         |  |  |  |  |
| Write New Message                    | Page 1 V Next •<br>Oueued for delivery            |                                      |                   |                          |         |  |  |  |  |
| Drafts<br>Sent Items                 |                                                   | То                                   | Sent              | Message                  | Actions |  |  |  |  |
| SMS Messaging                        |                                                   | User Guide<br>Test Prison Staging    | 21/10/21<br>10:32 | Hi User Guide            | View -  |  |  |  |  |
| neatPhone                            | Downloa                                           | d selected messages                  |                   |                          |         |  |  |  |  |
| Video Sessions Delivered to Prison   |                                                   |                                      |                   |                          |         |  |  |  |  |
| My Profile and Settings              |                                                   | То                                   | Delivered         | Message                  | Actions |  |  |  |  |
| Add Credit 7.30                      |                                                   | Billy Bob<br>Test Prison Staging     | 08/10/21<br>17:10 | Test                     | View -  |  |  |  |  |
| Credit History                       |                                                   | Jim Hopper<br>Test Prison Staging    | 08/10/21<br>17:10 | Test                     | View -  |  |  |  |  |
| How It Works<br>FAQs                 |                                                   | John Smith<br>VV Test Prison Staging | 28/09/21<br>17:10 | Hello John               | View -  |  |  |  |  |
| Locations<br>Customer Comments       |                                                   | Billy Bob<br>Test Prison Staging     | 24/09/21<br>17:10 | Test                     | View -  |  |  |  |  |
| Establishment Staff                  |                                                   | Donald<br>VV Test Prison Staging     | 10/08/21<br>17:10 | Sorry, Carly O'Neill's V | View -  |  |  |  |  |
| Resources<br>Sponsors and Affiliates |                                                   | John Smith<br>VV Test Prison Staging | 24/06/21<br>16:22 | Sorry, Carly O'Neill's V | View -  |  |  |  |  |

\*\*\* Do not reply to this email, responses will not be read \*\*\*

This email is to confirm that the message detailed below has now been sent.

Recipient: User Guide (A1234BC) Prison: Test Prison Staging Date: 21/10/21 Time: 10:32

If you have any problems please <u>contact us</u>.

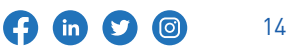

### **Emap FAQs**

# Do prisoners have to pay for the emails?

The Emap service is completely free of charge to the prisoners and the establishments.

# How do I change my password?

To change your password first log into your account and then select the "Change Password" option from the top left-hand side. On this page you will be able to enter your new password.

# My message has gone to the wrong location

We unfortunately cannot guarantee that the establishment will forward messages sent to the wrong location, so advise that you update your recipients details and send the message again. to the correct location.

# The email I have sent to my recipient was late/was not delivered, why is this?

Once you click "Send", the message(s) are either pending - ready to send to the chosen location in the daily batch. Or, if delivered electronically to the kiosk/in-cell device, they are sent immediately. They do not come to us to forward on – they go directly to the prison. Thereafter, we rely on the establishment staff, (as with all correspondence), to process and deliver the messages.

### Some establishments do not deliver emails at the weekend or Bank Holidays

If you are aware that a message has not been delivered or are delivered later than 2 working days, please contact the support helpdesk.

### I wish to contact a prisoner but do not know where they are and what their prison ID number is, can you assist?

Due to Data Protection we do not hold any information about prisoners. You can try locating someone in prison or obtaining a prison ID number by going to the Prison Service Website https://www.gov.uk/find-prisoner

# Can I cancel a message once it has been sent?

We are afraid that we cannot cancel a message if you have already sent it. Once you press "Send", the message(s) are delivered directly to the prison of choice, within minutes. They do not come to us to forward on – they go directly to the prison.

### Can I book a visit?

You cannot book visits via Emap service, you must call the prison you wish to visit, directly.

(in)

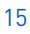

## **Emap FAQs**

# Can the prisoner see my address and email address?

All ingoing correspondence, Emap messages and letters alike, must have the sender's address clearly visible, therefore we automatically add those details to your message when it is sent. Your email address will not be publicised on any of the messages.

### Can I send attachments?

Customers are unable to send document attachments via the service. The Photo Attachment service is for photo's only.

### How secure is my www.emailaprisoner.com account?

We have security measures in place to protect your account. **Multi Factor Authentication (MFA)** requires you to click on a link in the email that is sent to you when you attempt to log in with your email and password.

This is a optional step which can be Enabled/ Disabled by going to 'My Profile & Settings' when you are logged in to your account. The account remains inactive for 4 hours, after which time you will be automatically logged out.

If you attempt to log in to your account 5 times with an incorrect password, you will be locked out for 60 minutes. You can lift the block on your account immediately by clicking on the link we will send in an automated email when your account is locked.

If you have forgotten your password, you can click on 'Forgotten Password' and you will receive an email with a password reset link.

You can find more Frequently Asked Questions on our website: www.emailaprisoner.com/content/frequentlyaskedquestions

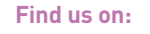

in 🖸

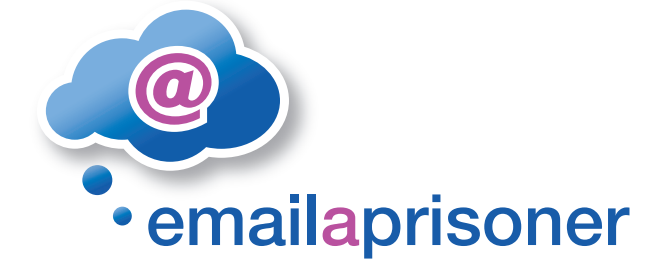

### www.emailaprisoner.com

Help and Support: Tel: 03333 44 18 16

Email: support@unilink-technology-services.com

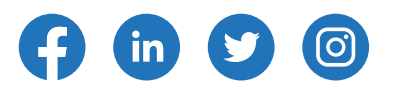

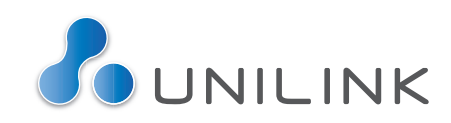